# NAVODILA ZA UPORABO AMISTV STORITEV, KI ZAHTEVAJO POVEZAVO DIGITALNEGA SPREJEMNIKA Z RAČUNALNIKOM

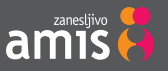

Kako povezati digitalni sprejemnik (STB) z računalnikom za ogled zbirk preko storitve mediaCenter

- 1. Za uspešno povezavo vašega digitalnega sprejemnika in računalnika morajo biti izpolnjeni naslednji tehnični pogoji:
- Potrebujete ustrezen modem (naprava na katero ste priključili digitalni sprejemnik) Potrebujete enega izmed naslednjih tipov modemov: vsi modeli proizvajalcev Thompson, Telsey ali Enkom 1521. Vrsto modema lahko odčitate iz nalepke na spodnji ali hrbtni strani modema. Če vaš modem ni ustrezen, pa bi želeli uporabljati storitve, ki zahtevajo povezavo z računalnikom preverite pri Amisovi službi za pomoč in podporo kakšne so možnosti zamenjave opreme. Pokličite na 080 2010 in izberite tehnično podporo.
- Imeti morate ustrezno nastavljeno domače omrežja:digitalni sprejemnik in računalnik morata biti povezana neposredno preko Amis modema, ki se kot usmerjevalnik uporablja tudi za dostop do interneta, in ne preko drugih usmerjevalnikov.
- Imeti morate ustrezno programsko opremo:Računalnik mora imeti nameščen operacijski sistem Windows 7 ali pa nameščen ustrezni program za t.i. DLNA strežnik na računalniku.

## 2. Vzpostavitev povezave (Izberite poglavje glede na vaš operacijski sistem):

- 2.1. Operacijski sistemi Windows Vista, XP in starejši, z že nameščenim DLNA strežnikom-
- 2.1.1. Aktivirajte vaš DLNA strežnik in dodajte vsebine v skupno uporabo.
- 2.1.2. Digitalni sprejemnik bo samodejno zaznal mape in datoteke slik in avdio ter video posnetkov. Na daljincu digitalnega sprejemnika izberite tipko »menu«, ter nato tipko levo in v meniju Amis Arena iz berete »mediaCenter« . Na TV ekranu boste zagledali ponujene možnosti »Avdio«, »Video«, »Slike«. Izberete želeni tip datoteke in potrdite izbor s tipko OK. Predvajanje se bo pričelo.
- 2.2. Operacijski sistemi Windows Vista, XP in starejši, brez DLNA strežnika- uporabnikom priporočamo up orabo brezplačnega (DLNA) programa TVersity, ki ga lahko prenesete iz tega naslova: http://tversity.com/
- 2.2.1. Postopek namestitve DLNA strežnika:
- 2.2.1.1. Izberete povezavo http://tversity.com/
- 2.2.1.2. Izberite možnost Dowlnload version \*.\*.\*

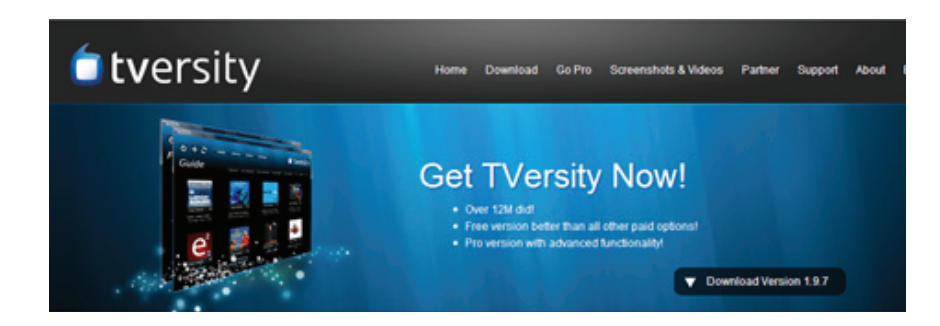

2.2.1.3. Preverite ali vaš računalnik izpolnjuje minimalne pogoje, ki so zahtevani za uporabo programa, 2.2.1.4. Izberite »Free Edition« s klikom na »Download«

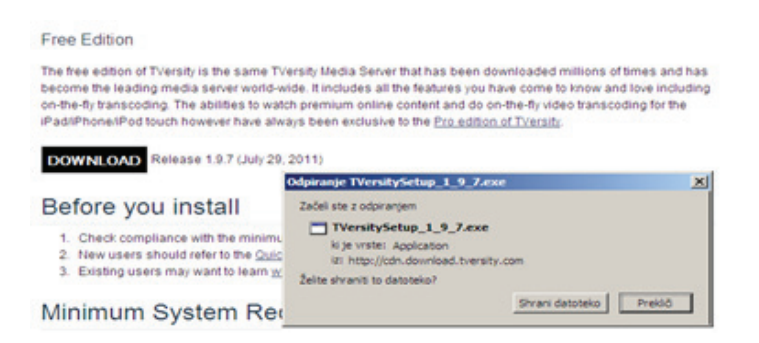

- 2.2.1.5. Če uporabljate Firefox Mozzilo v naslednjem koraku izberete Shrani datoteko
- 2.2.1.6. Shranite datoteko na želeno mesto in dvoklikom se pokaže novo pogovorno okno; izberite »run«, da se instalacija programa začne

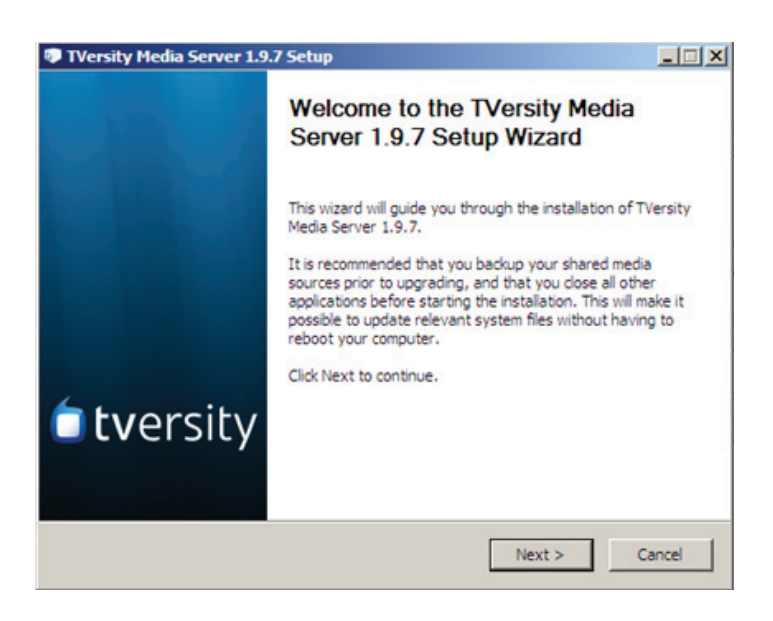

- 2.2.1.7. Izberite 3 krat zapored »next«, ter potrdite z »install« in na koncu izberite finish.
- 2.2.1.8. Vmesne nastavitve lahko preskočite s klikom na »next«

### 2.2.2. Ko je program nameščen na računalniku je pripravljen za uporabo.

### 2.2.3. Uporaba programa TVersity in ogled vaših zbirk

2.2.3.1. Na računalniku zaženite program TVersity. Ko se program zažene vas pozdravi s svo jim uvodnim ekranom, kjer lahko vidite, da so osnovne mape že dodane v knjižnico deljenih vsebin (Library). Če želite dodati svoje vsebine, na računalniku zbirko posnetkov prenesite v eno izmed teh map ali pa mapo z vsebino dodajte v knjižnico z uporabo ikone + (add item). Sedaj je vsebina pripravljena za oglede prek vašega TV sprejemnika.

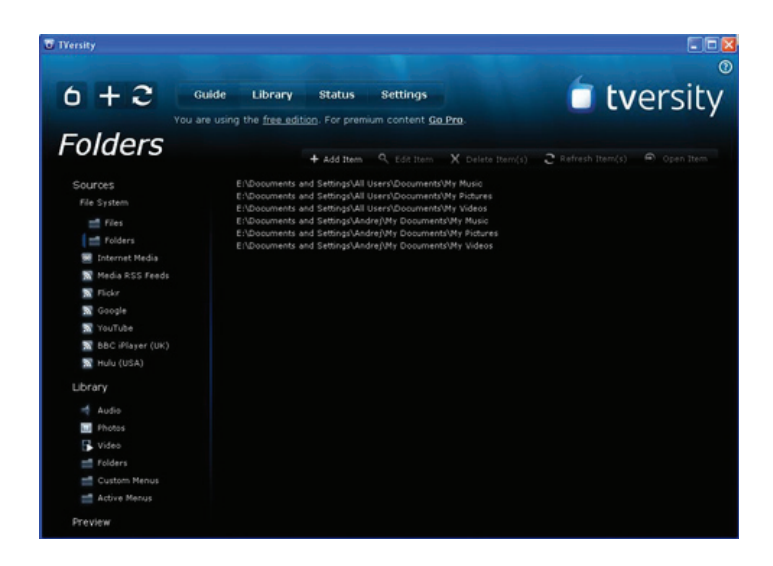

2.2.3.2. Upravljanje s nastavitvami Tversity strežnika je zelo preprosto, prepričati se morate le ali je strežnik aktiven ali ne. Prepričajte se, da je strežnik aktiven – meni: Settings- Media Sharing- Media Server is running. Če ni aktiven, izberite Start Sharing.

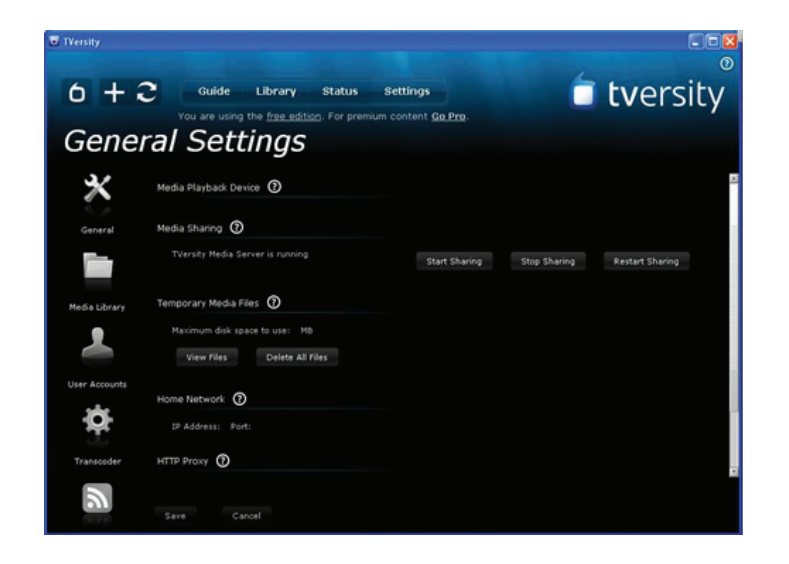

2.2.3.3. Digitalni sprejemnik bo samodejno prepoznal mape in datoteke v katerih so spravljene slike in avdio ter video posnetki. Na daljincu digitalnega sprejemnika izberite tipko »menu«, ter nato tipko levo, iz berete »mediaCenter« . Na TV ekranu boste zagledali ponujene možnosti »Avdio«, »Video«, »Slike«. Izberete želeni tip datoteke in potrdite izbor s tipko OK.

## 2.3. Povezava v primeru uporabe operacijskega sistema Windows 7

- 2.3.1. Izberemo meni Start, nato Programi. Izberemo Windows media Player
- 2.3.2. Izberete opcijo stream in nadalje opcijo »automatically allow devices to my media player« »Samode jno dodaj naprave«

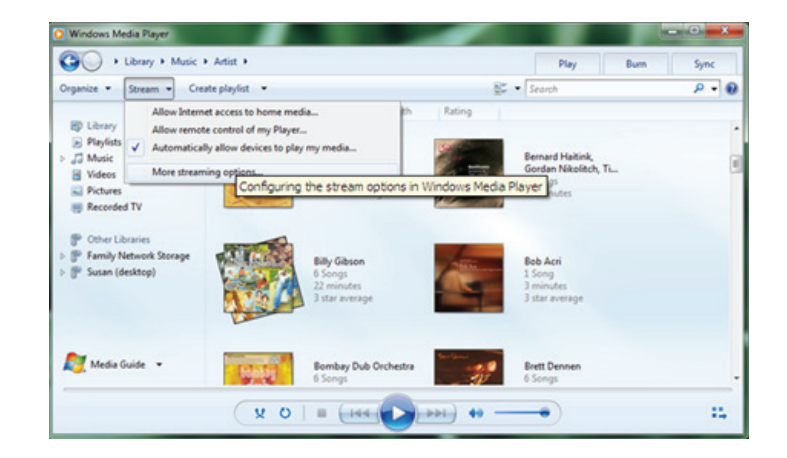

- 2.3.3. Priporočamo, da vse slike prestavite v mapo moje slike, vse video datoteke, ki jih želite predvajati v Moj video in vso glasbo v Moja glasba v Mojih dokumentih.
- 2.3.4. Digitalni sprejemnik bo samodejno zaznal mape in datoteke slik in avdio ter video posnetkov. Na daljincu digitalnega sprejemnika izberite tipko »menu«, ter nato tipko levo in v meniju Amis Arena iz berete »mediaCenter« . Na TV ekranu boste zagledali ponujene možnosti »Avdio«, »Video«, »Slike«. Izberete želeni tip datoteke in potrdite izbor s tipko OK. Predvajanje se bo pričelo.

## 2.4. Povezava v primeru uporabe operacijskega sistema Linux

Za uporabnike OS Linux priporočamo uporabo DLNA strežnika ushare, ki ga lahko dobite na tem linku http://ushare.geexbox.org/#Download

 2.4.1. Digitalni sprejemnik bo samodejno zaznal mape in datoteke z slik in avdio ter video posnetkov. Na daljincu digitalnega sprejemnika izberite tipko »menu«, in v meniju Amis Arena izberete »media Center« . Na TV ekranu boste zagledali ponujene možnosti »Avdio«, »Video«, »Slike«. Izberete želeni tip datoteke in potrdite izbor s tipko OK. Predvajanje se bo pričelo.

#### **OPOZORILO:**

Varnostne nastavitve in programska oprema, kot npr požarni zidovi, varovalni sistemi in antivirusni programi lahko onemogočijo izmenjavo datotek znotraj lokalne mreže. V tem primeru je potrebno zaščito nastaviti na način, da dovolijo dostop do omenjenih datotek. Po končanem ogledu priporočamo povrnitev vseh varnostnih nastavitev. Amis ne prevzema odgovornosti za izgubo datoteka ali manjši nivo zaščite zaradi spremenjenih nastavitev zaščitnih programov.

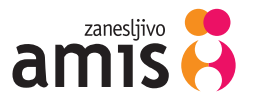